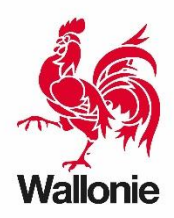

Groupe transversal Inondations

Contact : <u>gt.inondations@spw.wallonie.be</u> Version 2023\_11

# Dimensionnement d'un ouvrage de rétention/infiltration Utilisation de la feuille de calcul : démarche pas à pas

## **Sécurité**

Aucune connexion internet n'est requise pour l'exécution de la feuille de calcul. Aucune macro n'est requise pour l'exécution de la feuille de calcul.

Tout message indiquant le contraire doit éveiller votre attention. Il se pourrait que le feuille soit corrompue. Dans ce cas, il est recommandé de télécharger un formulaire vierge sur le site de référence.

Le site internet de référence du SPW est https://inondations.wallonie.be.

Pour un fichier nouvellement téléchargé, un message vous avertit que le fichier est « MARQUE COMME FINAL ». Ceci est normal et vous devez cliquer sur « Modifier quand même » pour commencer à travailler.

(i) MARQUÉ COMME FINAL <u>Un auteur a marqué ce classeur comme étant final pour empêcher de le modifier.</u> Modifier quand même

### Présentation de la feuille de calcul

Deux onglets :

- Infiltration seule
- Infiltration et rejet

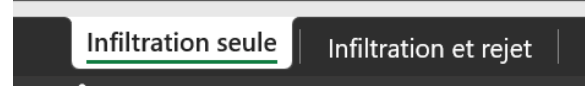

Des informations sont partagées entre les onglets. Il est donc <u>obligatoire</u> de débuter avec le calcul d'infiltration seule.

### Validation des messages utilisateur

Le calcul ne s'effectuera que si les 3 ou 4 messages d'informations sont validés. La validation se réalise en introduisant une valeur **1** à la place du **0** préencodé.

- 1<sup>er</sup> onglet : 2 cellules en haut de formulaire, 1 cellule après l'encodage des surfaces
- 2<sup>ème</sup> onglet : 1 cellule après l'encodage des surfaces, les 3 autres cellules étant liées au premier onglet

### Etapes typiques de calcul

- 1. Encodage des surfaces contributives
- 2. Choix des paramètres physiques du système
- 3. Analyse des résultats
- 4. Remise en cause des paramètres/Itérations jusqu'à obtention d'une solution adaptée

Les 3 premières étapes sont décrites dans la suite de ce document pour chaque onglet.

# Encodage des informations de base du projet : localisation et surfaces associées à UN système de rétention

- Placez-vous dans l'onglet Infiltration seule (normalement l'onglet ouvert par défaut).
- Lisez les messages en haut de document et, en cas d'accord, validez en mettant 1 dans chaque case à droite
- Encodez et/ou sélectionnez la commune où se situe le projet **(I)**. Le formulaire sélectionnera les données pluviométriques adéquates qui sont embarquées dans le fichier de calcul (inaccessibles pour l'utilisateur).
- Encodez la surface de référence (II). Il s'agit généralement de la (des) parcelle(s) du projet.
- Renseignez les surfaces incidentes à gérer par le système (III).

Calcul automatique de la somme des surfaces incidentes et du coefficient moyen de ruissellement (IV).

J'ai vérifié que la présente fiche de calcul correspond bien à la **dernière version disponible** sur le site internet du Service public de Wallonie - https://inondations.wallonie.be/

Je déclare avoir **lu et compris** le guide technique qui accompagne la présente feuille de calcul.

| Ville ou Commune :                    | S | SPRIMONT |   | • | Ι |
|---------------------------------------|---|----------|---|---|---|
| Surface de référence du projet [m²] : |   | 600      | п |   |   |

Surfaces incidentes par type d'occupation du sol

|                                        | coeff. |         | surface |                      |
|----------------------------------------|--------|---------|---------|----------------------|
|                                        | ruiss. | surface | pondér. |                      |
|                                        | [-]    | [m²]    | [m²]    | (notes facultatives) |
| forêts, bois,                          | 0.05   |         |         |                      |
| prairies, jardins, zones enherbées,    |        |         |         |                      |
| pelouses, parcs,                       | 0.15   |         |         |                      |
| champs cultivés, landes, broussailles, |        | ш       |         |                      |
| cimetières, dalles empierrement,       | 0.25   | 60      | 15      |                      |
| dalles gazon, toitures vertes >15cm,   | 0.4    | 200     | 80      |                      |
| terres battues, chemins de terre,      |        |         |         |                      |
| toitures vertes <=15cm,                | 0.5    | 28      | 14      |                      |
| pavés à joints écartés, pavés          |        |         |         |                      |
| drainants,                             | 0.7    |         |         |                      |
| allées pavées, trottoirs pavés,        |        |         |         |                      |
| parkings, terrains imperméabilisés,    | 0.9    | 52      | 46.8    |                      |
| toitures, routes, plans d'eau,         | 1      | 250     | 250     |                      |
| autre (à justifier)                    |        |         |         |                      |
| autre (à justifier)                    |        |         |         |                      |
| autre (à justifier)                    |        |         |         |                      |
| autre (à justifier)                    |        |         |         |                      |
| Coeff. ruiss, moven et somme des surf. | 0.688  | 590     | IV      |                      |

Je confirme que le tableau ci-dessus reprend bien, en plus des surfaces affectées par le projet dont le coefficient de ruissellement après travaux est supérieur à celui d'une prairie, tous les terrains dont les eaux sont interceptées et passent par le dispositif à dimensionner.

Ces informations générales sont automatiquement encodées dans les cases correspondantes de l'onglet Infiltration et rejet.

L'encodage de ces données permettra au fichier de déterminer le volume d'eau entrant dans le système à partir des données pluviométriques (I) et des surfaces incidentes (III), une fois que les informations additionnelles sont ajoutées. Ces dernières sont différentes en fonction du système envisagé et sont décrites ci-après.

1

### Vérification de l'infiltration seule

- Restez dans l'onglet Infiltration seule.
- Encodez la période de retour (1) entre 2 et 200 ans. Par défaut, elle est paramétrée sur 25 ans.
- Encodez la surface infiltrante du système mis en place (2). Cette information doit être déterminée par l'auteur de projet en fonction des possibilités offerte par le projet et l'espace disponible.
- Encodez le coefficient d'infiltration à saturation du sol (K) (3). Cette information est issue de tests d'infiltration.

La partie **RESULTATS (4)**, calculée automatiquement renseigne la pluie de référence (situation la plus défavorable en fonction de tous les paramètres encodés) à l'aide de sa durée et de son intensité, le débit entrant dans le dispositif (qui est fonction de la pluie de référence et des surfaces drainées) et le débit d'infiltration (qui est fonction de la surface d'infiltration et du coefficient d'infiltration).

Le **Volume d'eau à maîtriser (5)** correspond au volume de stockage d'eau à mettre en place dans le système afin de permettre une totale gestion des eaux pluviales par infiltration.

|                                     |          |                  | _                               |
|-------------------------------------|----------|------------------|---------------------------------|
| Période de retour - récurrence 1    | 25 ans   |                  |                                 |
| Surface infiltrante du dispositif 2 | 35       | m², <b>soit:</b> | 5.8% de la surface de référence |
| Coefficient d'infiltration K 3      | 7.00E-05 | m/s              |                                 |
| RESULTATS :                         |          |                  | -                               |
| Intensité de la pluie de référence  | 123.9    | l/s/ha           |                                 |
| Durée de la pluie de référence 4    | 45       | minutes          | Soit 0 h 45 min                 |
| Débit entrant dans le dispositif    | 5.03     | l/s              |                                 |
| Débit sortant par infiltration      | 1.23     | l/s              |                                 |
| Valuura dianu à maîtriana 5         | 10.2     |                  |                                 |
| volume d'eau à maitriser            | 10.3     | ms               |                                 |
| Temps de vidange par infiltration   | 2 h 2    | 20 min           |                                 |

Le **Temps de vidange par infiltration** du système doit être inférieur à 48h heure afin de pouvoir gérer tout nouvel évènement pluvieux. Si ce n'est pas le cas, le fichier invitera à augmenter la surface infiltrante ou à passer à une combinaison « infiltration et rejet ».

| Volume d'eau à maîtriser          | 10.3  | m³     |
|-----------------------------------|-------|--------|
| Temps de vidange par infiltration | 2 h 2 | 20 min |

Ainsi, sur base du même exemple, si le coefficient d'infiltration est 2 10<sup>-6</sup> m/s, tout autre paramètre restant inchangé, le résultat se présentera comme ceci :

| Coefficient d'infiltration K       | 2.00E-06 | m/s            |                                            |
|------------------------------------|----------|----------------|--------------------------------------------|
| RESULTATS :                        |          |                |                                            |
| Intensité de la pluie de référence | 1.9      | l/s/ha         |                                            |
| Durée de la pluie de référence     | 13975    | minutes        | Soit 232 h 55 min                          |
| Débit entrant dans le dispositif   | 0.08     | l/s            |                                            |
| Débit sortant par infiltration     | 0.04     | l/s            |                                            |
| Volume d'eau à maîtriser           | 34.7     | m <sup>3</sup> | /!\ Temps de vidange trop long (>48h)      |
| Temps de vidange par infiltration  | 275 h    | 24 min         | La surface infiltrante doit être augmentée |

### Dimensionnement du système avec rejet

- Ouvrez l'onglet Infiltration et rejet.
- Les informations de base, partie supérieure de la feuille, sont encodées automatiquement sur base de la première feuille. Il n'est plus possible de les modifier ici puisque le passage par l'onglet Infiltration seule est obligatoire.

#### Dimensionnement d'un ouvrage de rétention/infiltration version 2023 11 [2] INFILTRATION ET REJET

| J'ai vérifié que la présente fiche de calcul correspond bien à la <b>dernière version disponible</b> sur le site internet du | 1 |
|----------------------------------------------------------------------------------------------------|---|
| Service public de Wallonie - https://inondations.wallonie.be/                                                                | 1 |
|                                                                                                    |   |
| Je déclare avoir <b>lu et compris</b> le guide technique (voir feuille "Infiltration seule")                                 | 1 |

Je déclare avoir lu et compris le guide technique (voir feuille "Infiltration seule")

Surf. de référence du projet [m<sup>2</sup>] :

600 Ville ou Commune :

SPRIMONT

### Surfaces incidentes par type d'occupation du sol

|                                        | coeff.<br>ruiss. | surface | surface<br>pondér. |                      |
|----------------------------------------|------------------|---------|--------------------|----------------------|
|                                        | [-]              | [m²]    | [m²]               | (notes facultatives) |
| forêts, bois,                          | 0.05             |         |                    |                      |
| prairies, jardins, zones enherbées,    |                  |         |                    |                      |
| pelouses, parcs,                       | 0.15             |         |                    |                      |
| champs cultivés, landes, broussailles, |                  |         |                    |                      |
| cimetières, dalles empierrement,       | 0.25             | 60      | 15                 |                      |
| dalles gazon, toitures vertes >15cm,   | 0.4              | 200     | 80                 |                      |
| terres battues, chemins de terre,      |                  |         |                    |                      |
| toitures vertes <=15cm,                | 0.5              | 28      | 14                 |                      |
| pavés à joints écartés, pavés          |                  |         |                    |                      |
| drainants,                             | 0.7              |         |                    |                      |
| allées pavées, trottoirs pavés,        |                  |         |                    |                      |
| parkings, terrains imperméabilisés,    | 0.9              | 52      | 46.8               |                      |
| toitures, routes, plans d'eau,         | 1                | 250     | 250                |                      |
| autre (à justifier)                    |                  |         |                    |                      |
| autre (à justifier)                    |                  |         |                    |                      |
| autre (à justifier)                    |                  |         |                    |                      |
| autre (à justifier)                    |                  |         |                    |                      |
| Coeff. ruiss. moyen et somme des surf. | 0.688            | 590     |                    |                      |

Je confirme que le tableau ci-dessus reprend bien, en plus des surfaces affectées par le projet dont le coefficient de ruissellement après travaux est supérieur à celui d'une prairie, tous les terrains dont les eaux sont interceptées et passent par l'ouvrage de rétention à dimensionner.

J'atteste l'infiltration seule n'est pas possible et je joins en annexe toutes les preuves utiles (voir explications dans le guide technique)

- Les trois premières validations sont déjà encodées à 1 puisque vous avez dû le faire dans l'onglet précédent. La 4<sup>ème</sup> case atteste que l'infiltration seule n'est pas une option viable.
- Encodez le débit de fuite admissible (A). Par défaut 5l/s/ha, cependant les autorités compétentes (gestionnaire du réseau d'égouttage par exemple) peuvent imposer d'autres valeurs.
- La période de retour est encodée automatiquement sur base de l'onglet précédent.
- Encodez les informations sur le dispositif infiltrant (B) (surface et coefficient d'infiltration). En mettant une surface égale à '0', on considèrera que le système n'infiltre pas et qu'il fait juste de la temporisation avant rejet vers le milieu récepteur. Une valeur K de '0' est également possible avec le même résultat.

La partie supérieure des **RESULTATS (C)**, calculée automatiquement, renseigne la pluie de référence (situation la plus défavorable en fonction de tous les paramètres encodés) à l'aide de sa durée et de son

1

0

intensité, le débit entrant dans le dispositif (qui est fonction de la pluie de référence et des surfaces drainées).

La partie inférieure des résultats **(D)**, calculée automatiquement, renseigne le débit d'infiltration (qui est fonction de la surface d'infiltration et du coefficient d'infiltration) et le débit de vidange autorisé. Cette valeur correspond au débit de fuite admissible **(A)** mis à l'échelle par la surface du projet.

Le **Volume d'eau à maîtriser (E)** correspond au volume de rétention d'eau à mettre en place dans le système afin de permettre une totale gestion des eaux pluviales par infiltration **et** par vidange progressive vers le milieu récepteur (réseau de collecte des eaux pluviales ou voie d'eau de surface).

| <b>J'atteste l'infiltration seule n'est pas possible</b> et <b>je joins en annexe</b> toutes les preuves utiles (voir explications dans le guide technique) |          |                  |                                 |   |
|----------------------------------------------------------------------------------------------------|----------|------------------|---------------------------------|---|
| Débit de fuite admissible A                                                                                                    | 5        | l/s/ha           |                                 |   |
| Période de retour - récurrence                                                                                                    | 25 ans   |                  |                                 |   |
| Surface infiltrante du dispositif <b>B</b>                                                                                                    | 35       | m², <b>soit:</b> | 5.8% de la surface de référence | ] |
| Coefficient d'infiltration K                                                                                                    | 2.00E-06 | m/s              |                                 | - |
| RESULTATS :                                                                                                    |          |                  | _                               |   |
| Intensité de la pluie de référence 🕜                                                                                                    | 34.0     | l/s/ha           |                                 |   |
| Durée de la pluie de référence                                                                                                    | 245      | minutes          | Soit 4 h 05 min                 |   |
| Débit entrant dans le dispositif                                                                                                    | 1.38     | l/s              |                                 | - |
| Débit sortant par infiltration                                                                                                    | 0.04     | /s               |                                 |   |
| Débit de vidange total autorisé                                                                                                    | 0.295    | /s               |                                 |   |
| Volume d'eau à maîtriser                                                                                                    | 15.5     | m³               |                                 |   |
| Temps de vidange E                                                                                                    | 13 h     | 03 min           | ]                               |   |